# O que fazer se a opção Tethering USB ou Hotspot móvel estiver esmaecida no Android?

Para corrigir o problema de tethering USB móvel ou ponto de acesso móvel esmaecido, tente as seguintes soluções:

### 1 Reinicie seu dispositivo

Às vezes, uma simples reinicialização pode resolver falhas temporárias de software. Desligue o dispositivo, aguarde alguns segundos e ligue-o novamente.

# 2 Verifique o cabo e a porta USB

Certifique-se de que o cabo USB que você está usando não esteja danificado e esteja conectado corretamente ao dispositivo e ao computador. Além disso, tente usar uma porta USB diferente em seu computador, pois uma porta com defeito às vezes pode causar problemas com o tethering USB.

#### Habilitar depuração USB (usado para corrigir o problema 'Tethering USB está esmaecido')

Em dispositivos Android, vá para Configurações> Sobre o telefone> toque em 'Número da versão' várias vezes até que diga que agora você é um desenvolvedor. Em seguida, volte ao menu principal de configurações, acesse as opções do desenvolvedor e habilite a depuração USB. Reinicie o dispositivo Android.

# 4 DESLIGUE o modo de economia de dados

Depois de desativar a economia de dados, seu ponto de acesso móvel e a experiência de tethering deverão ser ininterruptos e seu dispositivo não restringirá mais o uso de dados em segundo plano para aplicativos.

# Como desativar o modo de economia de dados no telefone Android?

1. Abra o aplicativo Configurações no seu dispositivo Android.

2. Role para baixo e toque em **Rede e Internet** ou **Conexões** (dependendo do seu dispositivo).

3. Toque em **Rede móvel** ou **Uso de dados** (novamente, dependendo do seu dispositivo).

4. Procure uma opção chamada **Economia de dados** ou **Controle de uso de dados** e toque nela.

5. Alterne o botão para desligar o modo de economia de dados.

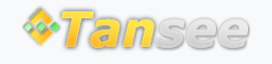

Casa Suporte Política de Privacidade

© 2006-2024 Tansee, Inc

Afiliado Fale Conosco